# 瞭解Catalyst 9800 WLC的AP加入過程

目錄

| 簡 | <u>介</u>                 |
|---|--------------------------|
| 必 | <u>要條件</u>               |
|   | <u>需求</u>                |
|   | <u>採用元件</u>              |
| 背 | <u>景資訊</u>               |
|   | 建立CAPWAP會話               |
|   | DTLS會話建立                 |
|   | 無線LAN控制器探索方法             |
|   | 無線LAN控制器選擇               |
|   | <u>CAPWAP狀態機</u>         |
|   |                          |
|   | <u>CAPWAP狀態:DTLS設定。</u>  |
|   | <u>CAPWAP狀態:加入</u>       |
|   | <u>CAPWAP狀態:影像資料</u>     |
|   | <u>CAPWAP狀態:配置</u>       |
|   | <u>CAPWAP狀態:運行</u>       |
| 设 | <u>.</u><br><u></u> 2    |
|   | 靜態WLC選擇                  |
|   | <u>啟用Telnet/SSH訪問AP</u>  |
|   | 資料連結加密                   |
| 驗 |                          |
| 疑 | <u>難排解</u>               |
|   | <u>已知的問題</u>             |
|   | WLC GUI檢查                |
|   | <u>\$\$\frac{1}{2}\$</u> |
|   | 從WLC                     |
|   | 從Wave 2和Catalyst 11ax AP |
|   | 從Wave 1 AP               |
|   | 放射性痕跡                    |
|   |                          |

# 簡介

本文檔詳細介紹了Cisco Catalyst 9800 WLC的AP加入過程。

# 必要條件

# 需求

思科建議您瞭解以下主題:

- 對控制和調配無線存取點(CAPWAP)的基本瞭解
- 基本瞭解無線Lan控制器(WLC)的用法

# 採用元件

本文中的資訊係根據以下軟體和硬體版本:

- Catalyst 9800-L WLC、Cisco IOS® XE Cupertino 17.9.3
- Catalyst 9120AXE存取點

本文中的資訊是根據特定實驗室環境內的裝置所建立。文中使用到的所有裝置皆從已清除(預設))的組態來啟動。如果您的網路運作中,請確保您瞭解任何指令可能造成的影響。

# 背景資訊

# 建立CAPWAP會話

控制和設定無線存取點(CAPWAP)是提供存取點(AP)和無線區域網控制器(WLC)使用的傳輸機制的 協定,用於透過安全通訊隧道(用於CAPWAP控制)交換控制和資料平面資訊。

要詳細介紹AP加入過程,請務必瞭解控制和調配無線存取點(CAPWAP)會話建立過程。

請記住,AP需要有IP地址才能啟動CAPWAP進程。如果AP沒有IP地址,則不會啟動CAPWAP會話 建立過程。

- 1. 存取點傳送發現請求。有關此過程的詳細資訊,請參閱WLC發現方法部分
- 2. WLC傳送發現響應
- DTLS會話建立。之後,所有在此之後傳送的訊息都會經過加密,並在任何封包分析工具中顯 示為DTLS應用程式資料封包。
- 4. 存取點傳送加入請求
- 5. WLC傳送加入響應
- 6. AP執行映像檢查。如果它的映像版本與WLC相同,則會繼續進行下一個步驟。如果沒有,則 會從WLC下載映像並重新啟動,以載入新映像。在這種情況下,它會重複步驟1中的過程。
- 7. 存取點傳送配置狀態請求。
- 8. WLC傳送配置狀態響應
- 9. 存取點進入RUN狀態
- 10. 在RUN狀態時, 會透過兩種方式執行CAPWAP隧道維護:
  - 1. 交換Keepalive以維護CAPWAP資料隧道
  - 2. AP向WLC傳送回應請求,WLC必須使用相應的回應響應做出響應。這是為了維護 CAPWAP控制隧道。

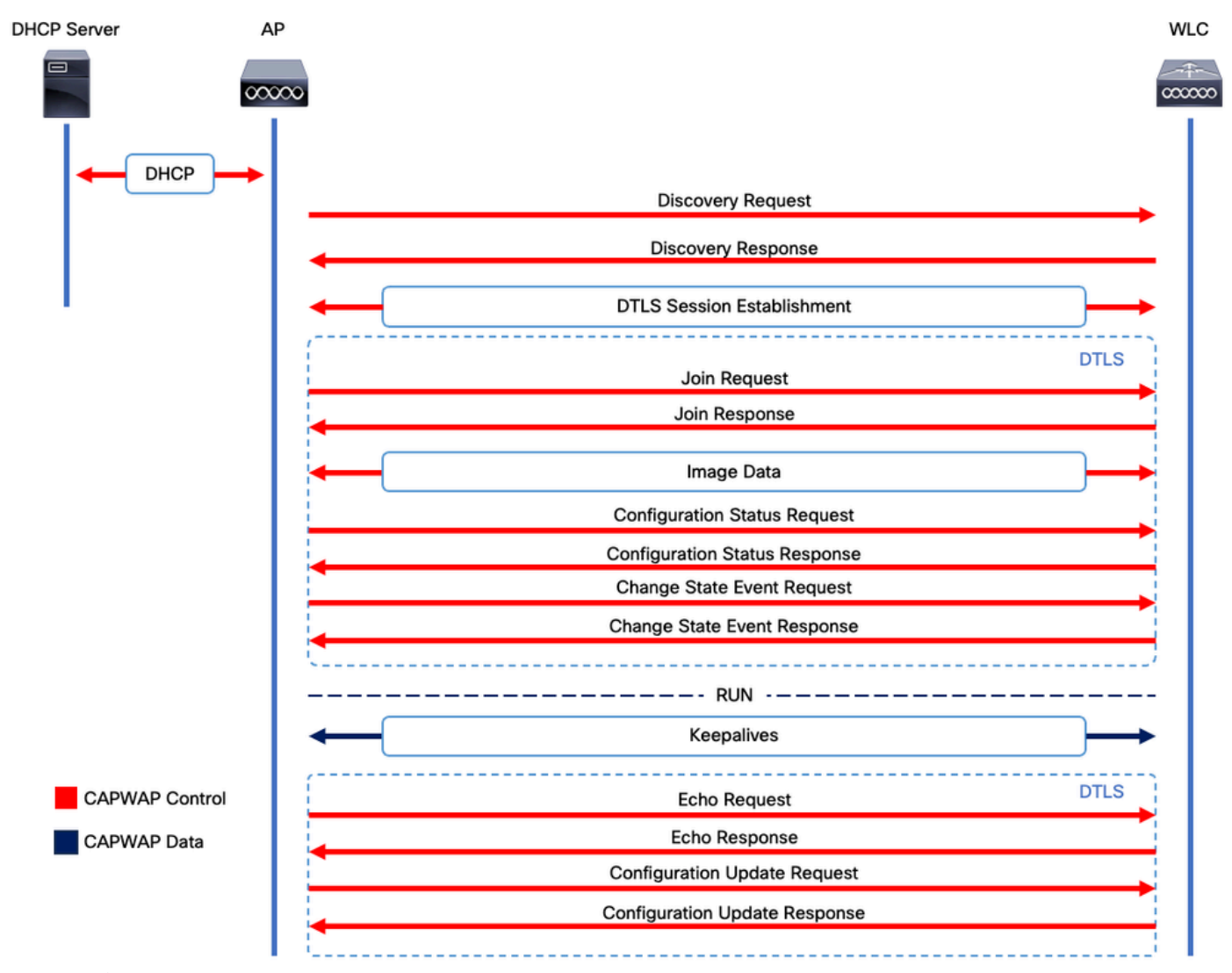

CAPWAP會話建立過程

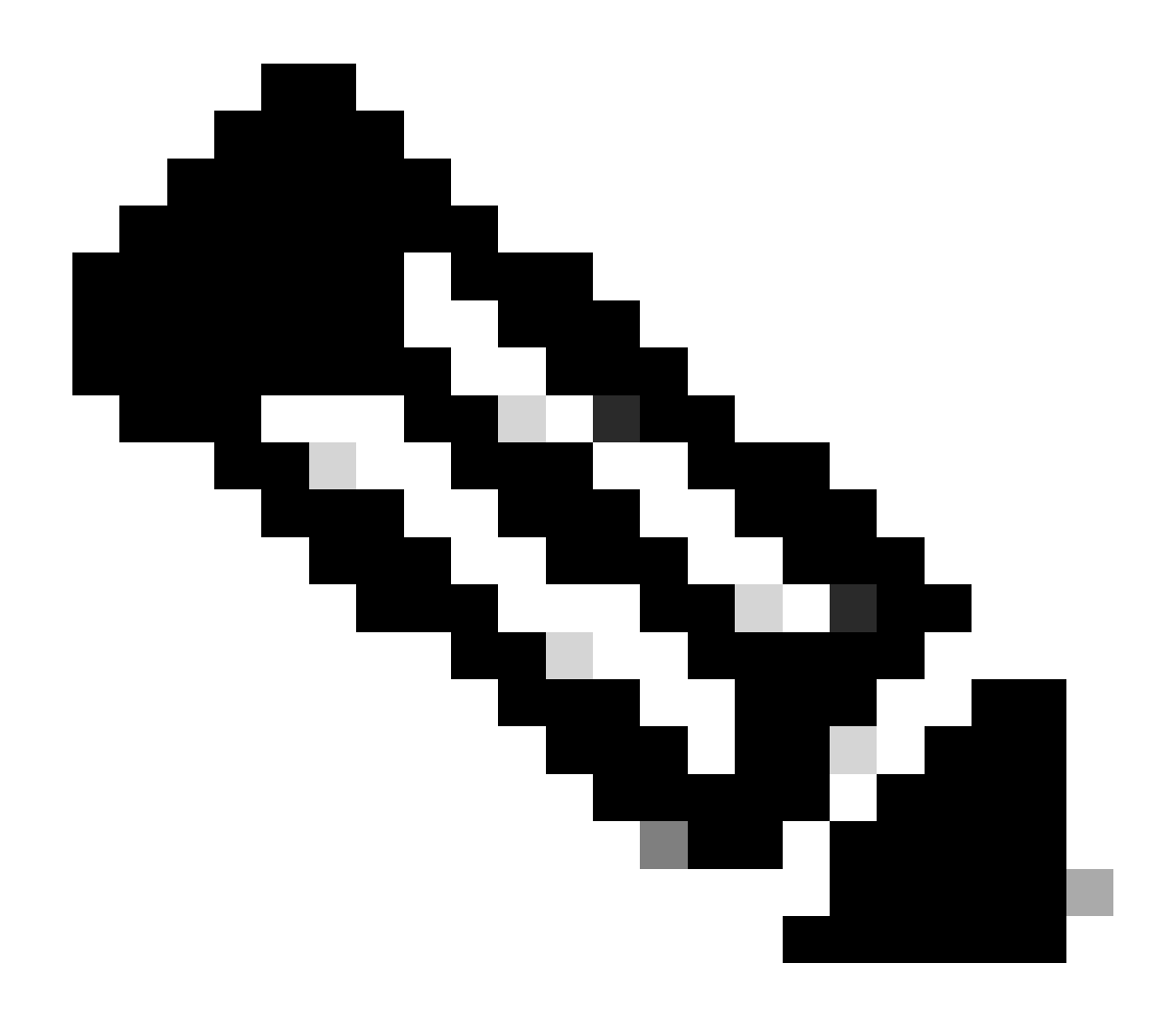

注意:根據RFC 5415,CAPWAP使用UDP埠5246(用於CAPWAP控制)和5247(用於 CAPWAP資料)。

# DTLS會話建立

一旦存取點收到來自WLC的有效發現響應,就會在它們之間建立DTLS隧道,以透過安全隧道傳輸 所有後續資料包。這是建立DTLS會話的過程:

- 1. AP傳送客戶端Hello消息
- 2. WLC傳送一條HelloVerifyRequest消息,其中包含用於驗證的Cookie。
- 3. AP傳送一條ClientHello消息,其中包含用於驗證的cookie。
- 4. WLC按照以下順序傳送這些資料包:
  - 1. ServerHello
  - 2. 憑證
  - 3. 伺服器金鑰交換
  - 4. 憑證要求
  - 5. ServerHelloDone

- 5. AP按照以下順序傳送這些資料包:
  - 1. 憑證
  - 2. ClientKeyExchange
  - 3. 憑證驗證
  - 4. ChangeCipherSpec
- 6. WLC使用自己的ChangedCipherSpec響應AP的ChangeCipherSpec:
  - 1. ChangeCipherSpec

在WLC傳送最後一個ChangedCipherSpec消息後,安全隧道建立完成,雙向傳送的所有流量現在都 將進行加密。

無線LAN控制器探索方法

有幾種選項可讓存取點知道網路中有一個WLC的存在:

- DHCP選項43:此選項為AP提供要加入的WLC的IPv4地址。對於AP和WLC位於不同站點的大型部署,此過程非常方便。
- DHCP選項52:此選項為AP提供WLC要加入的IPv6地址。在與DHCP選項43相同的場景中 ,其使用是方便的。
- DNS發現:AP查詢域名CISCO-CAPWAP-CONTROLLER.localdomain。您必須設定DNS伺服器,以解析WLC要加入的IPv4或IPv6位址。對於WLC與AP儲存在同一站點的部署,此選項非常方便。
- 第3層廣播: AP自動向255.255.255.255傳送廣播消息。與AP位於同一子網中的任何WLC都應 響應此發現請求。
- 靜態配置:您可以使用 capwap primary-base <wlc-hostname> <wlc-IP-address>命令在AP中為WLC配置靜態條目。
  - 移動性發現:如果AP之前已加入屬於移動組的WLC,則AP還會儲存該移動組中駐留的WLC的記錄。

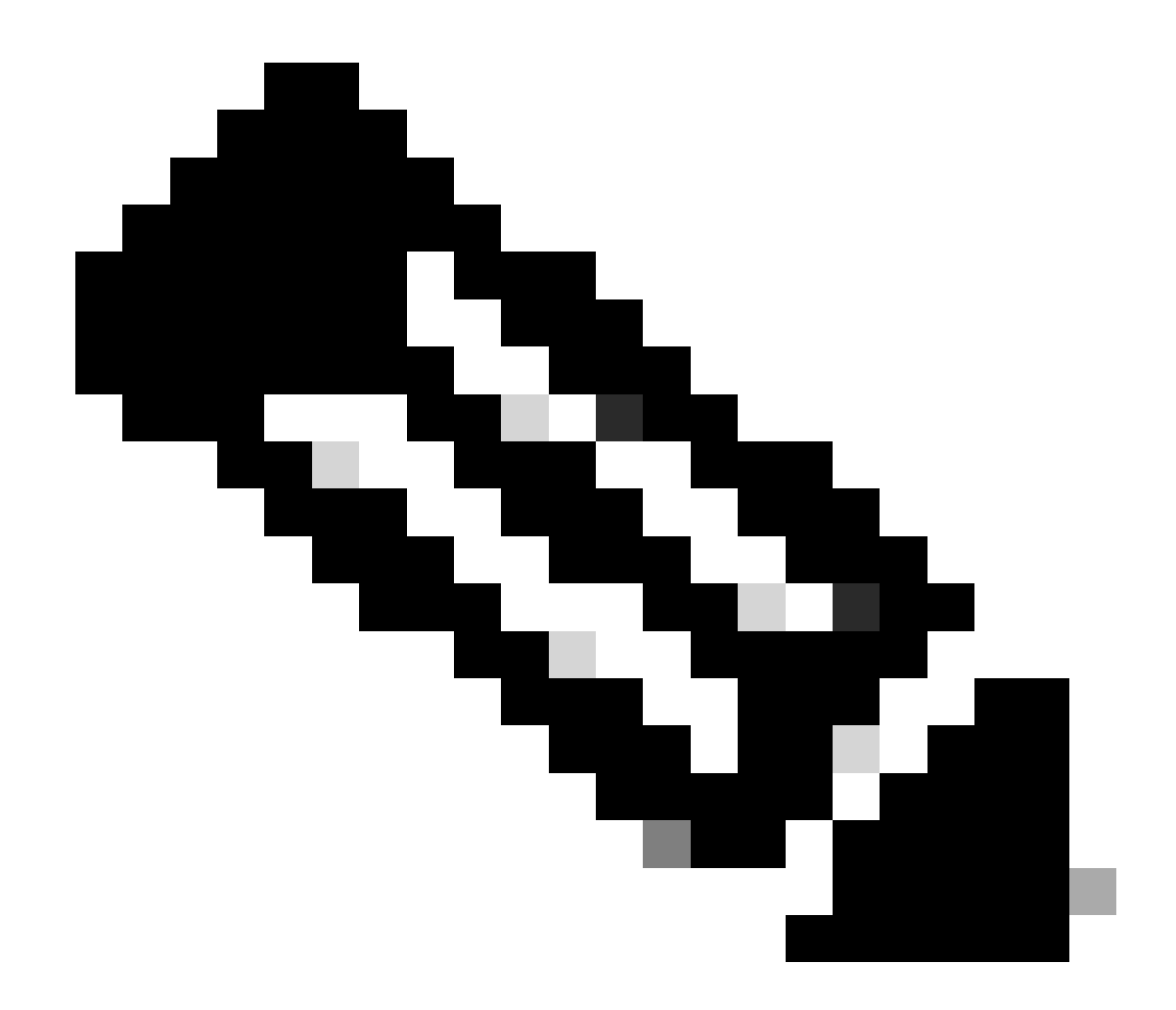

**注意**:列出的WLC發現方法沒有任何優先順序。

無線LAN控制器選擇

一旦AP使用任何WLC發現方法從任何WLC收到發現響應,它將選擇一個控制器加入以下條件:

- 主控制器(使用capwap primary-base <wlc-hostname> <wlc-IP-address> 命令配置)
- 輔助控制器(使用capwap secondary-base <wlc-hostname> <wlc-IP-address> 命令配置)
- 第三級控制器(使用capwap tertiary-base <wlc-hostname> <wlc-IP-address> 命令配置)

• 如果之前未配置任何主WLC、輔助WLC或第三WLC,則AP會嘗試加入第一個WLC(用其自己的發現響應具有最大可用 AP容量的發現響應)(即可在指定時間支援最多AP的WLC)。

#### CAPWAP狀態機

在AP控制檯中,您可以跟蹤CAPWAP狀態機,該狀態機將執行CAPWAP會話建立一節中描述的步驟。

CAPWAP狀態:發現

您可以在此處檢視發現請求和響應。觀察AP如何透過DHCP(選項43)接收WLC IP,以及如何向先前已知的WLC傳送發現請求:

#### <#root>

[\*09/14/2023 04:12:09.7740]

CAPWAP State: Init

[\*09/14/2023 04:12:09.7770] [\*09/14/2023 04:12:09.7770]

CAPWAP State: Discovery

[\*09/14/2023 04:12:09.7790]

Discovery Request sent to 172.16.0.20, discovery type STATIC\_CONFIG(1)

[\*09/14/2023 04:12:09.7800]

Discovery Request

sent to 172.16.5.11, discovery type STATIC\_CONFIG(1)
[\*09/14/2023 04:12:09.7800]

Got WLC address 172.16.5.11 from DHCP.

[\*09/14/2023 04:12:09.7820]

Discovery Request

sent to 172.16.0.20, discovery type STATIC\_CONFIG(1)
[\*09/14/2023 04:12:09.7830]

#### Discovery Request

sent to 172.16.5.11, discovery type STATIC\_CONFIG(1)
[\*09/14/2023 04:12:09.7840]

Discovery Request sent to 255.255.255, discovery type UNKNOWN(0)

[\*09/14/2023 04:12:09.7850] [\*09/14/2023 04:12:09.7850]

CAPWAP State: Discovery

[\*09/14/2023 04:12:09.7850]

#### Discovery Response

from 172.16.0.20
[\*09/14/2023 04:12:09.8030]

#### Discovery Response

from 172.16.5.11 [\*09/14/2023 04:12:09.8060]

#### Discovery Response

from 172.16.0.20 [\*09/14/2023 04:12:09.8060]

#### Discovery Response

from 172.16.5.11 [\*09/14/2023 04:12:09.8060]

#### Discovery Response

from 172.16.5.11 [\*09/14/2023 04:12:09.8060]

#### Discovery Response

from 172.16.0.20 [\*09/14/2023 04:12:09.8060]

#### Discovery Response

from 172.16.5.169 [\*09/14/2023 04:12:09.8060]

#### Discovery Response

from 172.16.5.169

此AP除了從靜態配置的WLC (172.16.0.20)和透過DHCP選項43 (172.16.5.11)指示的WLC接收發現響應外,還從同一子網中的另一個 WLC (172.16.5.169)接收了發現響應,因為它收到了廣播發現消息。

CAPWAP狀態:DTLS設定。

此處,交換AP與WLC之間的DTLS會話。

#### <#root>

[\*09/27/2023 21:50:41.0000]

#### CAPWAP State: DTLS Setup

[\*09/27/2023 21:50:41.7140] sudi99\_request\_check\_and\_load: Use HARSA SUDI certificat

#### <#root>

[\*09/27/2023 21:50:41.9880]

CAPWAP State: Join

[\*09/27/2023 21:50:41.9910]

Sending Join request to 172.16.5.11

through port 5270 [\*09/27/2023 21:50:41.9950]

Join Response from 172.16.5.11

[\*09/27/2023 21:50:41.9950]

AC accepted join request

```
with result code: 0
[*09/27/2023 21:50:41.9990] Received wlcType 0, timer 30
[*09/27/2023 21:50:41.9990] TLV ID 2216 not found
[*09/27/2023 21:50:41.9990] TLV-DEC-ERR-1: No proc for 2216
```

CAPWAP狀態:影像資料

AP將其映像與WLC映像進行比較。在這種情況下,AP的活動分割槽及其備份分割槽與WLC的映像不同,因此它會呼叫upgrade.sh指 令碼,該指令碼指示AP向WLC請求足夠的映像,並將其下載到當前的非活動分割槽中。

#### <#root>

[\*09/27/2023 21:50:42.0430]

CAPWAP State: Image Data

[\*09/27/2023 21:50:42.0430]

AP image version 8.10.185.0 backup 8.10.105.0, Controller 17.9.3.50

[\*09/27/2023 21:50:42.0430]

Version does not match.

[\*09/27/2023 21:50:42.0680]

#### upgrade.sh

: Script called with args:[PRECHECK] [\*09/27/2023 21:50:42.1060] do PRECHECK,

part2 is active part

[\*09/27/2023 21:50:42.1240]

#### upgrade.sh

: /tmp space: OK available 101476, required 40000 [\*09/27/2023 21:50:42.1250] wtpImgFileReadRequest: request ap1g7, local /tmp/part.tar [\*09/27/2023 21:50:42.1310]

Image Data Request sent to 172.16.5.11

, fileName [ap1g7], slaveStatus 0
[\*09/27/2023 21:50:42.1340]

Image Data Response from 172.16.5.11

#### Image transfer completed from WLC

, last 1

映像傳輸完成後,AP將啟動映像簽名驗證過程以驗證映像傳輸。執行此操作後,upgrade.sh指令碼將映像安裝到當前非活動分割槽 ,並交換該映像啟動時所在的分割槽。最後,AP重新載入自己並從頭重複該過程(CAPWAP狀態:發現)。

#### <#root>

[\*09/27/2023 21:52:01.1280]

Image signing verify success.

[\*09/27/2023 21:52:01.1440] [\*09/27/2023 21:52:01.1440] [9/27/2023 21:53:2] : Shadow is now in-synced with master [\*09/27/2023 21:52:01.1440] [\*09/27/2023 21:52:01.1440] [9/27/2023 21:53:2] : Verifying against bundle image btldr.img... [\*09/27/2023 21:52:01.1570]

upgrade.sh

:

part to upgrade is part1

[\*09/27/2023 21:52:01.1780]

upgrade.sh

: AP version1: part1 8.10.105.0, img 17.9.3.50 [\*09/27/2023 21:52:01.1960]

#### upgrade.sh

```
: Extracting and verifying image in part1...
[*09/27/2023 21:52:01.2080]
```

#### upgrade.sh

: BOARD generic case execute [\*09/27/2023 21:52:01.5280]

#### upgrade.sh

: Untar /tmp/part.tar to /bootpart/part1... [\*09/27/2023 21:52:01.7890]

#### upgrade.sh

: Sync image to disk... [\*09/27/2023 21:52:31.4970]

#### upgrade.sh

: status '

Successfully verified image in part1.

۲

[\*09/27/2023 21:52:32.5270]

#### upgrade.sh

```
: AP version2: part1 17.9.3.50, img 17.9.3.50
[*09/27/2023 21:52:32.5540]
```

#### upgrade.sh

: AP backup version: 17.9.3.50 [\*09/27/2023 21:52:32.5700]

#### upgrade.sh

;

Finished upgrade task.

[\*09/27/2023 21:52:32.5840]

#### upgrade.sh

: Cleanup for do\_upgrade... [\*09/27/2023 21:52:32.5970]

#### upgrade.sh

: /tmp/upgrade\_in\_progress cleaned [\*09/27/2023 21:52:32.6090]

#### upgrade.sh

: Cleanup tmp files ... [\*09/27/2023 21:52:32.6720]

### upgrade.sh

: Script called with args:[ACTIVATE] [\*09/27/2023 21:52:32.7100] do ACTIVATE, part2 is active part [\*09/27/2023 21:52:32.7640]

#### upgrade.sh

: Verifying image signature in part1 [\*09/27/2023 21:52:33.7730]

#### upgrade.sh

```
: status 'Successfully verified image in part1.' [*09/27/2023 21:52:33.7850]
```

#### upgrade.sh

;

activate part1, set BOOT to part1

[\*09/27/2023 21:52:34.2940]

#### upgrade.sh

2

AP primary version after reload: 17.9.3.50

[\*09/27/2023 21:52:34.3070]

#### upgrade.sh

: AP backup version after reload: 8.10.185.0 [\*09/27/2023 21:52:34.3190]

upgrade.sh

: Create after-upgrade.log [\*09/27/2023 21:52:37.3520]

AP Rebooting: Reset Reason - Image Upgrade

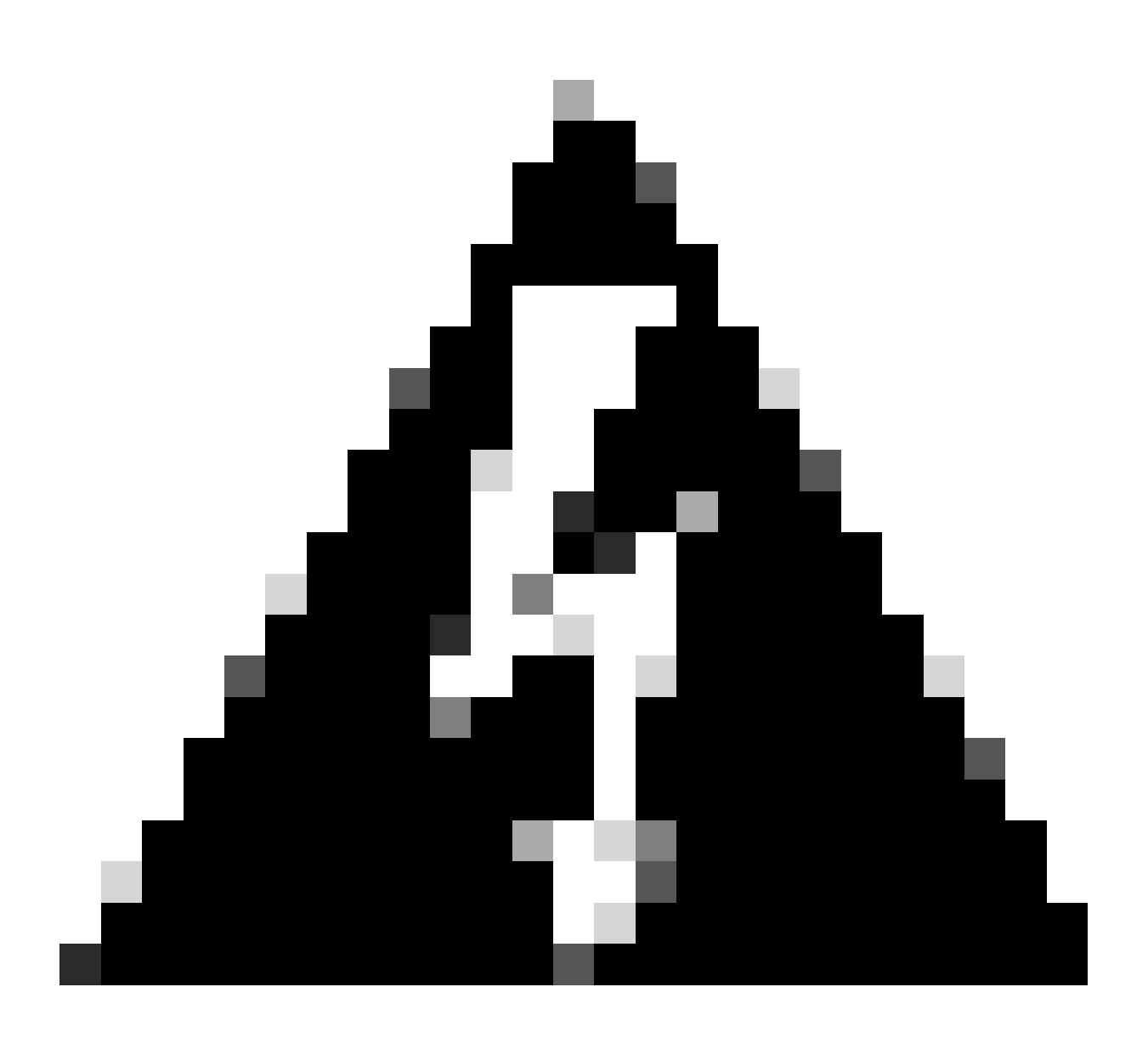

警告:由於證書過期,Wave 1存取點可能無法下載新映像。有關詳細資訊,請參閱<u>Field Notice 72524</u>,並仔細閱讀<u>2022年</u> <u>12月4日以後由於映像簽名證書過期而導致的IOS AP映像下載失敗(CSCwd80290)支援文檔</u>以瞭解其影響和解決方案。

一旦AP重新載入並再次進入CAPWAP Discover和Join狀態,在Image Data狀態期間,它會檢測到它現在已有足夠的映像。

<#root>

[\*09/27/2023 21:56:13.7640]

CAPWAP State: Image Data

[\*09/27/2023 21:56:13.7650]

AP image version 17.9.3.50 backup 8.10.185.0, Controller 17.9.3.50

[\*09/27/2023 21:56:13.7650]

Version is the same, do not need update.

[\*09/27/2023 21:56:13.7650] status '

upgrade.sh: Script called with args:[NO\_UPGRADE]

[\*09/27/2023 21:56:13.7850] do NO\_UPGRADE, part1 is active part

CAPWAP狀態:配置

AP驗證其版本與WLC相同後,會向WLC通知其當前配置。一般而言,這表示AP會要求維護其組態(如果WLC中有這些組態)。

#### <#root>

[\*09/27/2023 21:56:14.8680]

CAPWAP State: Configure

[\*09/27/2023 21:56:15.8890] Telnet is not supported by AP, should not encode this payload [\*09/27/2023 21:56:15.8890] Radio [1] Administrative state DISABLED change to ENABLED [\*09/27/2023 21:56:16.0650] Radio [0] Administrative state DISABLED change to ENABLED [\*09/27/2023 21:56:16.0750] DOT11\_CFG[1]: Starting radio 1 [\*09/27/2023 21:56:16.1150] DOT11\_DRV[1]: Start Radio1 [\*09/27/2023 21:56:16.1160] DOT11\_DRV[1]: set\_channel Channel set to 36/20 [\*09/27/2023 21:56:16.4380] Started Radio 1 [\*09/27/2023 21:56:16.4880] DOT11\_CFG[0]: Starting radio 0 [\*09/27/2023 21:56:17.5220] DOT11\_DRV[0]: Start Radio0 [\*09/27/2023 21:56:16.5650] DOT11\_DRV[0]: set\_channel Channel set to 1/20 [\*09/27/2023 21:56:16.5650] Started Radio 0 [\*09/27/2023 21:56:16.5650] Started Radio 0

CAPWAP狀態:運行

此時,AP已成功加入控制器。在此狀態下,WLC會觸發一個機制來覆蓋AP請求的配置。您可以看到,AP被推送了無線電和憑據配置 ,並且它還被分配到預設策略標籤,因為WLC之前不知道此AP。

#### <#root>

[\*09/27/2023 21:56:17.4870]

CAPWAP State: Run

[\*09/27/2023 21:56:17.4870]

AP has joined controller

uwu-9800 [\*09/27/2023 21:56:17.4940] DOT11\_DRV[0]: set\_channel Channel set to 1/20 [\*09/27/2023 21:56:17.5440] sensord split\_glue psage\_base: RHB Sage base ptr a1030000 [\*09/27/2023 21:56:17.6010] sensord split\_glue sage\_addr: RHB Sage base ptr a1030000 [\*09/27/2023 21:56:17.6230] ptr a1030000 [\*09/27/2023 21:56:17.6420]

DOT11\_DRV[0]: set\_channel Channel set to 1/20

[\*09/27/2023 21:56:17.8120]

DOT11\_DRV[1]: set\_channel Channel set to 36/20

[\*09/27/2023 21:56:17.9350] Previous AP mode is 0, change to 0 [\*09/27/2023 21:56:18.0160] Current session mode: ssh, Configured: Telnet-No, SSH-Yes, Console-Yes [\*09/27/2023 21:56:18.1220] Current session mode: telnet, Configured: Telnet-No, SSH-Yes, Console-Yes [\*09/27/2023 21:56:18.1310] Current session mode: console, Configured: Telnet-No, SSH-Yes, Console-Yes [\*09/27/2023 21:56:18.1340]

chpasswd: password for user changed

[\*09/27/2023 21:56:18.1350]

chpasswd: password for user changed

```
[*09/27/2023 21:56:18.1520] systemd[1]: Starting Cisco rsyslog client watcher...
[*09/27/2023 21:56:18.1610] Same LSC mode, no action needed
[*09/27/2023 21:56:18.1640] CLSM[00:00:00:00:00]: U3 Client RSSI Stats feature is deprecated; can no
[*09/27/2023 21:56:18.1720] systemd[1]: Stopping rsyslog client...
[*09/27/2023 21:56:18.2120] systemd[1]: Starting Cisco syslog service...
[*09/27/2023 21:56:18.2120] systemd[1]: Started Cisco syslog service.
[*09/27/2023 21:56:18.2230] systemd[1]: Started Cisco syslog service.
[*09/27/2023 21:56:18.2410] systemd[1]: Started rsyslog client.
[*09/27/2023 21:56:18.240] AP is in good condition, BLE is off
[*09/27/2023 21:56:18.2510] SET_SYS_COND_INTF: allow_usb state: 1 (up) condition
[*09/27/2023 21:56:18.2530] systemd[1]: Starting dhcpv6 client watcher...
[*09/27/2023 21:56:18.2530] systemd[1]: Starting DHCPv6 client...
[*09/27/2023 21:56:18.2530] systemd[1]: Starting DHCPv6 client...
[*09/27/2023 21:56:18.2530] systemd[1]: Started DHCPv6 client...
[*09/27/2023 21:56:18.2530] systemd[1]: Started DHCPv6 client...
[*09/27/2023 21:56:18.2530] systemd[1]: Started DHCPv6 client...
[*09/27/2023 21:56:18.2530] systemd[1]: Started DHCPv6 client...
[*09/27/2023 21:56:18.2530] systemd[1]: Started DHCPv6 client...
[*09/27/2023 21:56:18.2530] systemd[1]: Started DHCPv6 client...
```

Set radio 0 power 4 antenna mask 15

[\*09/27/2023 21:56:18.2530]

Set radio 1 power 4 antenna mask 15

[\*09/27/2023 21:56:18.2530] Got WSA Server config TLVs [\*09/27/2023 21:56:18.2720]

AP tag change to default-policy-tag

[\*09/27/2023 21:56:18.2780] Chip flash OK

#### 靜態WLC選擇

在GUI中,您可以轉到Configuration > Wireless > Access Points,選擇AP並轉到High Availability頁籤。在這裡,您可以配置主、輔助 和第三WLC,如本文檔的無線LAN控制器選擇部分所述。此配置按存取點進行。

| Cisco Cisco C                            | Cataly | st 9800-L Wirel       | less Co | ontroller         |       | Welcome <i>admin</i><br>Last login 09/28/2022 18:23:58 | a <b>a</b> a a   | ¢ 🕸    | 02         |                       | Q   | E Feedback |  |
|------------------------------------------|--------|-----------------------|---------|-------------------|-------|--------------------------------------------------------|------------------|--------|------------|-----------------------|-----|------------|--|
| Coards Manu Itame                        |        |                       |         | > Access Points   |       | Edit AP                                                |                  |        |            |                       |     |            |  |
| Ca Search Menu Items   All Access Points |        |                       |         |                   |       | High Availability                                      |                  | y ICap |            | Support B             |     |            |  |
|                                          |        | Total APs : 5         |         |                   |       | Primary Controller                                     | Name<br>wic-9800 |        | Management | t IP Address (IPv4/IF | ∿6) |            |  |
| Configuration                            |        | AP Name               |         | AP Model          | Slots | Secondary Controller                                   |                  |        |            |                       |     |            |  |
| O Administration                         |        | AP70F0.967E.AFAC      | њы      | C9120AXE-B        | 2     | Tertiary Controller                                    |                  |        |            |                       |     |            |  |
| C Licensing                              |        | AP7c0e.ce14.8088      |         | AIR-CAP3702I-N-K9 |       | AP failover priority                                   | Low 👻            |        |            |                       |     |            |  |
| 💥 Troubleshooting                        |        | C9120AXI-<br>EMORENOA | 4.100   | C9120AXI-A        |       |                                                        |                  |        |            |                       |     |            |  |
|                                          |        | AP9130AX-luisajim     |         | C9130AXE-A        |       |                                                        |                  |        |            |                       |     |            |  |
|                                          |        | 3802-emorenca         | њы      | AIR-AP3802I-B-K9  | 2     |                                                        |                  |        |            |                       |     |            |  |

AP的主WLC、輔助WLC和第三WLC。

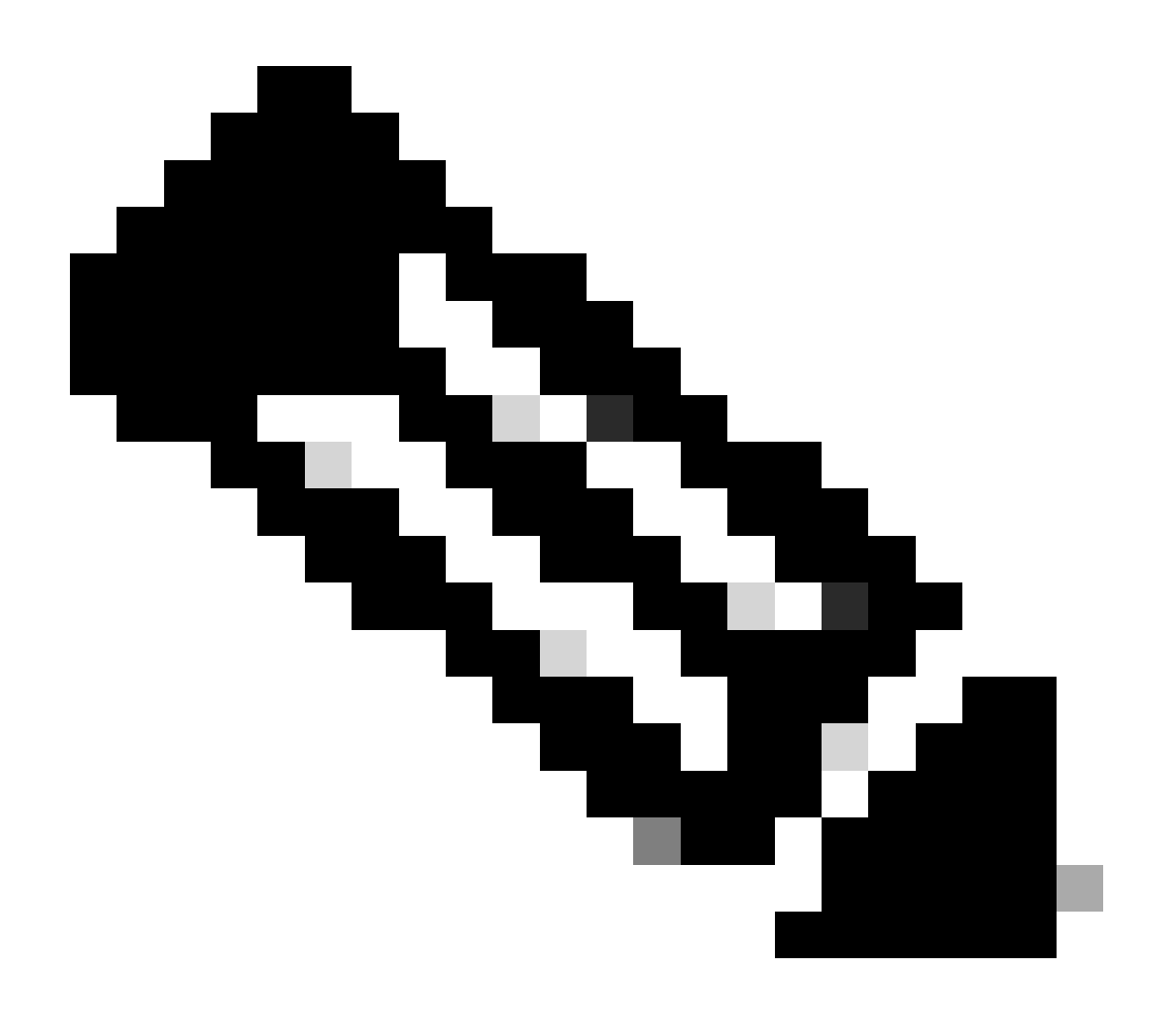

注意:從Cisco IOS XE 17.9.2開始,您可以使用啟動配置檔案,為匹配正規表示式(regex)的一組AP或單個AP配置主要、次 要和第三控制器。有關更多資訊,請參閱<u>配置指南的AP回退到在AP啟動配置檔案下配置的控制器</u>部分。

請注意,在AP High Availability頁籤中配置的主要、次要和第三控制器與**Backup Primary和Secondary** WLC不同,後者可在**CAPWAP** > High Availability頁籤下根據**AP加入配置檔案**進行配置。**主要、次要和第三控制器**分別被視為具有優先順序1、2和3的WLC,而備份 主要和輔助控制器則被視為具有優先順序4和5的WLC。

如果啟用了AP Fallback,當加入另一個WLC時,AP將主動查詢主控制器。只有發生CAPWAP Down事件並且沒有可用的備份主控制器和備用控制器時,AP才會查詢優先順序為4和5的WLC。

| Cisco Cata             | alyst 9800-L Wireless Controller              | Welcome admin A To A D D D Search APs and Clients Q EFeedback 2 Geodesic APs and Clients D D D D D D D D D D D D D D D D D D D |                                |  |  |  |  |  |  |  |
|------------------------|-----------------------------------------------|----------------------------------------------------------------------------------------------------|--------------------------------|--|--|--|--|--|--|--|
| Q Search Menu Items    | Configuration - > Tags & Profiles - > AP Join | Edit AP Join Profile *                                                                                                    |                                |  |  |  |  |  |  |  |
| Dashboard              | + Add X Delete                                | General Client CAPWAP AP Management Security IGap QoS                                                                          |                                |  |  |  |  |  |  |  |
|                        | AP Join Profile Name                          | High Availability Advanced                                                                                                    |                                |  |  |  |  |  |  |  |
| () Monitoring >        | Alaska-Site                                   |                                                                                                    | AD Fallback to Delegate        |  |  |  |  |  |  |  |
| Configuration >        | default-ap-profile                            | CAPWAP Timers                                                                                                    | AP Fallback to Primary         |  |  |  |  |  |  |  |
| {     Administration > |                                               | Fast Heartbeat Timeout(sec)*                                                                                                   | Enable                         |  |  |  |  |  |  |  |
|                        |                                               | Heartbeat Timeout(sec)* 30                                                                                                    | Backup Primary Controller 🛕    |  |  |  |  |  |  |  |
| C Licensing            |                                               | Discovery Timeout(sec)* 10                                                                                                    | Name backup-9800               |  |  |  |  |  |  |  |
| X Troubleshooting      |                                               | Primary Discovery<br>Timeout(sec)* 120                                                                                         | IPv4/IPv6 Address 172.16.28.50 |  |  |  |  |  |  |  |
|                        |                                               | Primed Join Timeout(sec)*                                                                                                    | Backup Secondary Controller    |  |  |  |  |  |  |  |
| Walk Me Through >      |                                               | Retransmit Timers                                                                                                    | Name Enter Name                |  |  |  |  |  |  |  |
|                        |                                               | Count* 5                                                                                                    | IPv4/IPv6 Address              |  |  |  |  |  |  |  |
|                        |                                               | Interval (sec)* 3                                                                                                    |                                |  |  |  |  |  |  |  |

AP加入配置檔案中的高可用性選項

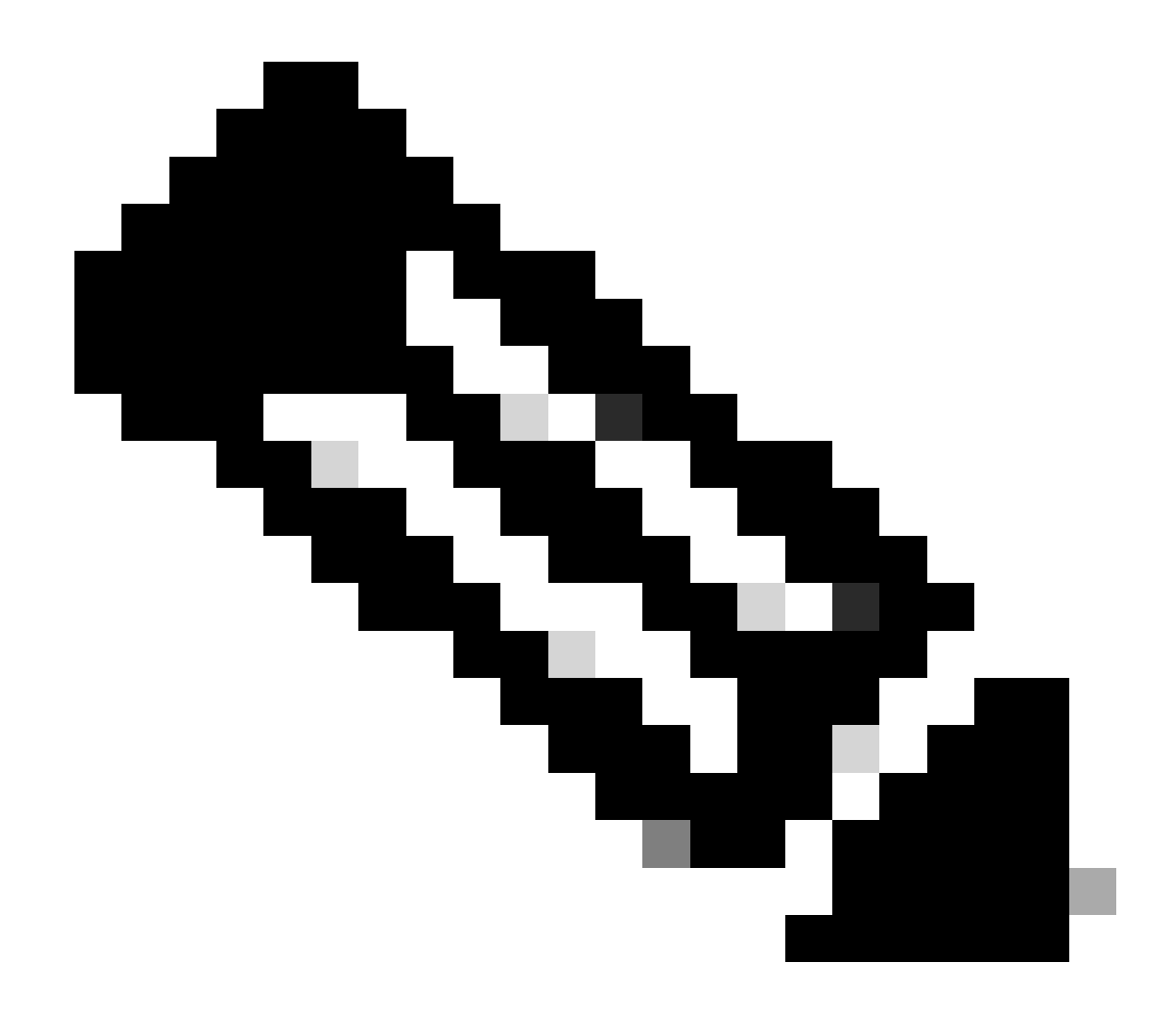

注意:在AP加入配置檔案中備份主WLC和備份輔助WLC的配置不填充存取點的High Availability頁籤中的Static Primary和Secondary條目。

啟用Telnet/SSH訪問AP

轉至Configuration > Tags & Profiles > AP Join > Management > Device, 然後選擇SSH和/或Telnet。

| ¢        | cisco 17          | Cisco C | ata | lyst 98 | 800-L Wireless        | Controller      | Welcom<br>Last login 09 | ne <i>admin</i><br>/28/2022 19:28:44 | 6         | <b>A</b> E | • •      | 02     | Search A | Ps and Clients | Q        | Feedback | ~* ( | ÷ |
|----------|-------------------|---------|-----|---------|-----------------------|-----------------|-------------------------|--------------------------------------|-----------|------------|----------|--------|----------|----------------|----------|----------|------|---|
| ٩        |                   |         |     | Config  | guration - > Tags & I | Profiles - > AP | Join                    |                                      |           |            |          |        |          |                |          |          |      |   |
|          | Dashboard         |         |     |         | AP Join Profile Name  |                 | Edit AF                 | 9 Join Profile                       |           |            |          |        |          |                |          |          |      | × |
| G        | Monitoring        |         |     |         | Alaska-Site           |                 | General                 | Client                               | CAPWAP    |            | Manageme | ent Se |          | ICap           | QoS      |          |      |   |
| Ľ        | Configuration     |         |     |         | default-ap-profile    | 10 -            | Devic                   | e User                               | Credentia | ls CDF     |          |        |          |                |          |          |      |   |
| Ś        | Administration    |         |     |         |                       |                 |                         |                                      |           |            |          |        |          |                |          |          |      |   |
| <u>a</u> | Licensing         |         |     |         |                       |                 | П                       | FTP Downgra                          | de        |            |          |        | Telnet   | /SSH Confi     | guration |          |      |   |
| s<br>S   | Troublochooting   |         |     |         |                       |                 | P                       | v4/IPv6 Addres                       | S         | 0.0.0.0    |          |        | Teinet   |                |          |          |      |   |
| 05       | rroubleshooting   | J       |     |         |                       |                 | Im                      | age File Name                        |           | Enter File | Name     |        | SSH      |                |          |          |      |   |
|          |                   |         |     |         |                       |                 | s                       | ystem Log                            |           |            |          |        | Serial C | Console 🕕      |          |          |      |   |
|          |                   |         |     |         |                       |                 | Fa                      | cility Value                         |           | System Lo  | og 👻     |        | AP Co    | re Dump        |          |          |      |   |
|          | Walk Me Through > | )       |     |         |                       |                 | н                       | ost IPv4/IPv6 Ac                     | dress     | 172.16.5   | .27      |        | Enable   | Core Dump      |          |          |      |   |
|          |                   |         |     |         |                       |                 | Lo                      | g Trap Value                         |           | Debug      |          |        |          |                |          |          |      |   |
|          |                   |         |     |         |                       |                 | Se                      | ecured 🕕                             |           |            |          |        |          |                |          |          |      |   |

在AP加入配置檔案中啟用Telnet/SSH訪問

### 要配置SSH/Telnet憑證,請導航到同一窗口中的User頁籤,然後設定Username、Password和Secret以訪問AP。

| Cisco g             | Cisco Cata | alyst 9800-L Wireless Controller         | Welcome <i>admin</i><br>Last login 09/28/2022 19:28:44 | A 7 A          | B 🌣 🖄 G      | Search APs and Clients                                                                                                    | Q Eeedback                                                                                                    | ٠ |
|---------------------|------------|------------------------------------------|--------------------------------------------------------|----------------|--------------|----------------------------------------------------------------------------------------------------|----------------------------------------------------------------------------------------------------|---|
| Q Search Menu Items |            | Configuration - > Tags & Profiles - > AP | Join                                                   |                |              |                                                                                                    |                                                                                                    |   |
| 🚃 Dashboard         |            | + Add × Delete Clone                     | Edit AP Join Profile                                   |                |              |                                                                                                    |                                                                                                    | × |
|                     |            | AP Join Profile Name Alaska-Site         | General Client                                         | CAPWAP AP      | Management   | t Security ICap Q                                                                                                    |                                                                                                    |   |
|                     |            | default-ap-profile                       | Device <b>User</b>                                     | Credentials CI | DP Interface |                                                                                                    |                                                                                                    |   |
| C Administration    |            |                                          | User Managemen                                         | t              |              |                                                                                                    |                                                                                                    |   |
| X Troubleshooting   | 9          |                                          | Username<br>Password Type                              | admin          | _            | Wireless Password Policy is Dis                                                                                                    | abled 🚯                                                                                                    |   |
|                     |            |                                          | Password                                               |                |              | Although disabled, it is recomm<br>password rules<br>Do's:                                                                                                    | anded to follow the following                                                                                  |   |
| Walk Me Through >   |            |                                          | Secret Type                                            | clear          |              | <ul> <li>Password length range 8 - 12</li> <li>At least one uppercase character</li> <li>At least one lowercase character</li> </ul>                                                                                                    | 0 characters<br>:ter<br>ter                                                                                    |   |
|                     |            |                                          | Secret                                                 |                |              | <ul> <li>At least one digit</li> <li>Don'ts:</li> <li>Default passwords (CiSc0) an are not allowed</li> <li>Alphabets repeated more than twi</li> <li>Sequential digits are not allow</li> <li>Sequential characters are not</li> </ul> | d reverse passwords (Oc\$ic)<br>i twice in sequence (CCC)<br>ce in sequence (666)<br>ed (234)<br>allowed (imn) |   |
|                     |            |                                          |                                                        |                |              |                                                                                                    |                                                                                                    |   |

AP的SSH和Telnet憑證

### 資料連結加密

如果需要排除要求對AP資料流進行資料包捕獲的任何客戶端問題,請確保未在Configuration > Tags & Profiles > AP Join > CAPWAP > Advanced下啟用Data Link Encryption。否則,您的流量會經過加密。

| Cisco Cata          | alyst 9800-L Wireless Controller              | Welcome admin   🐐 🔞 🛕 🖺 🌣 🖄 🚱 🎜        | Search APs and Clients Q |  |  |  |  |  |  |  |
|---------------------|-----------------------------------------------|----------------------------------------|--------------------------|--|--|--|--|--|--|--|
| O Search Manu Items | Configuration - > Tags & Profiles - > AP Join | Edit AP Join Profile                   |                          |  |  |  |  |  |  |  |
|                     | + Add X Delete Cione                          | General Client CAPWAP AP Management Se | curity ICap QoS          |  |  |  |  |  |  |  |
|                     | AP Join Profile Name                          | High Availability Advanced             |                          |  |  |  |  |  |  |  |
| Monitoring          | Alaska-Site                                   |                                        |                          |  |  |  |  |  |  |  |
| Configuration       | default-ap-profile                            | Enable Data Encryption                 | Discovery                |  |  |  |  |  |  |  |
| (Ô) Administration  | H 4 <b>1</b> F H <b>10 </b>                   | Enable Jumbo MTU                       | Private 🔽                |  |  |  |  |  |  |  |
| ~                   |                                               | Link Latency Disable -                 | Public 🔽                 |  |  |  |  |  |  |  |
| C Licensing         |                                               | Preferred Mode Disable 🗸               |                          |  |  |  |  |  |  |  |
| 💥 Troubleshooting   |                                               | CAPWAP Window Size 1                   |                          |  |  |  |  |  |  |  |
|                     |                                               |                                        |                          |  |  |  |  |  |  |  |

#### 資料連結加密

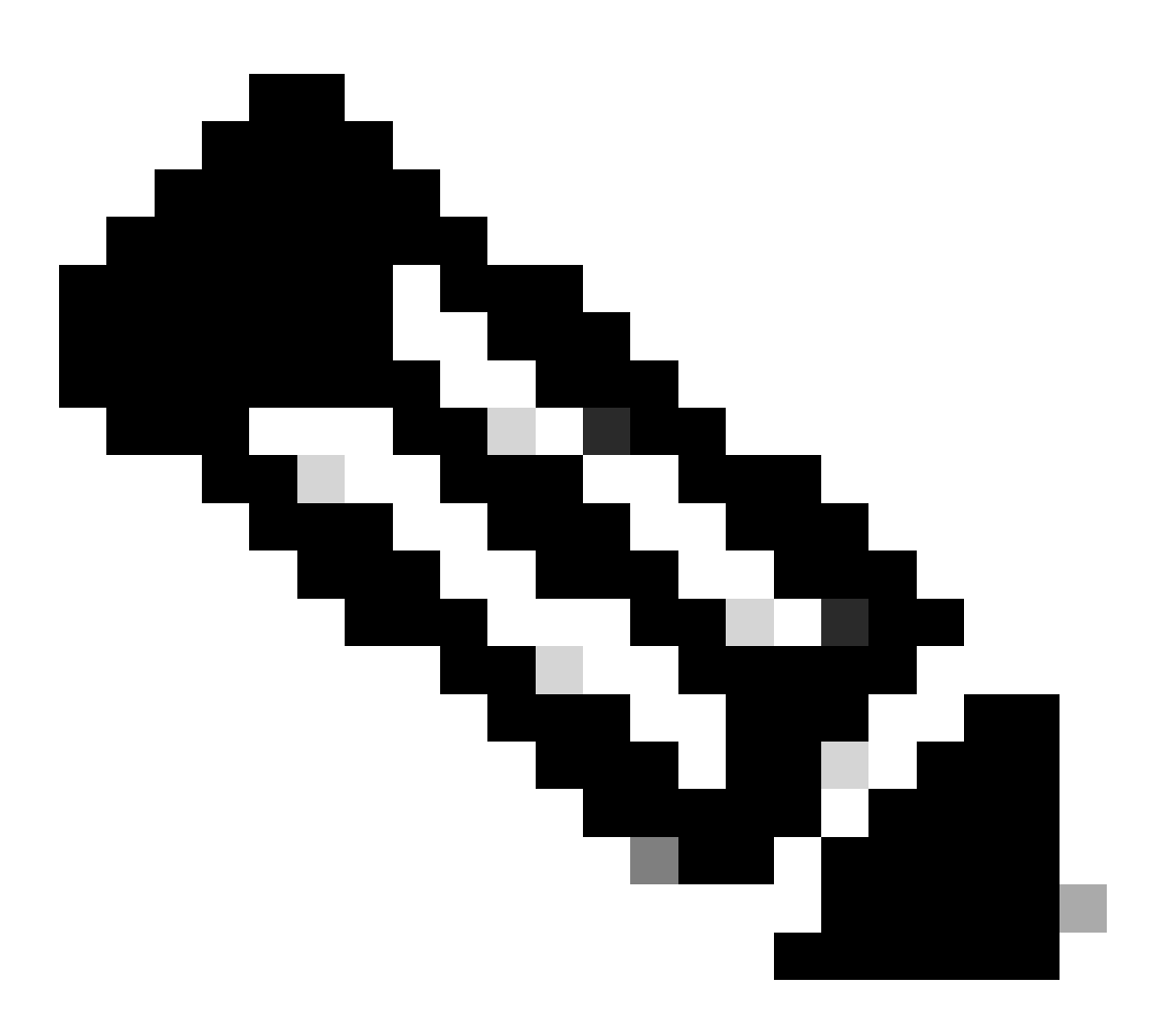

注意:資料加密僅加密CAPWAP資料流量。CAPWAP控制流量已透過DTLS加密。

驗證

除了在AP的控制檯中跟蹤CAPWAP狀態機外,您還可以在WLC中使用<u>嵌入式資料包捕獲</u>來分析AP加入過程:

| No. Time             | Time deita from £ Source | Destination     | Protocol Len   | igth Destination Port |                                                                                                    |
|----------------------|--------------------------|-----------------|----------------|-----------------------|----------------------------------------------------------------------------------------------------|
| 886 12:58:41.280976  | 0.022002000 172.16.5.65  | 172.16.5.11     | CAPWAP-Control | 294 5246              | CAPMAP-Control - Discovery Request                                                                     |
| 887 12:58:41.280976  | 0.000000000 172.16.5.11  | 172.16.5.65     | CAPWAP-Control | 147 5267              | CAPWAP-Control - Discovery Response CAPWAP Discovery                                                   |
| 888 12:58:41.308974  | 0.027998000 172.16.5.65  | 255.255.255.255 | CAPWAP-Control | 294 5246              | CAPWAP-Control - Discovery Request                                                                     |
| 889 12:58:41.308974  | 0.000000000 172.16.5.11  | 172.16.5.65     | CAPWAP-Control | 147 5267              | CAPWAP-Control - Discovery Response                                                                    |
| 1156 12:58:50.794957 | 0.195989000 172.16.5.65  | 172.16.5.11     | DTLSv1.2       | 276 5246              | Client Hello                                                                                           |
| 1157 12:58:50.795948 | 0.000991000 172.16.5.11  | 172.16.5.65     | DTLSv1.2       | 98 5267               | Hello Verify Request                                                                                   |
| 1158 12:58:50.796955 | 0.001007000 172.16.5.65  | 172.16.5.11     | DTLSv1.2       | 296 5246              | Client Hello                                                                                           |
| 1159 12:58:50.798954 | 0.001999000 172.16.5.11  | 172.16.5.65     | DTLSv1.2       | 562 5267              | Server Hello, Certificate (Fragment) DTLS Session Establishment                                        |
| 1160 12:58:50.798954 | 0.000000000 172.16.5.11  | 172.16.5.65     | DTLSv1.2       | 562 5267              | Certificate (Fragment)                                                                                 |
| 1161 12:58:50.798954 | 0.000000000 172.16.5.11  | 172.16.5.65     | DTLSv1.2       | 562 5267              | Certificate (Reassembled), Server Key Exchange (Fragment)                                              |
| 1162 12:58:50.798954 | 0.000000000 172.16.5.11  | 172.16.5.65     | DTLSv1.2       | 349 5267              | Server Key Exchange (Reassembled), Certificate Request, Server Hello Done                              |
| 1163 12:58:50.859948 | 0.060986000 172.16.5.65  | 172.16.5.11     | DTLSv1.2       | 594 5246              | Certificate (Fragment)                                                                                 |
| 1164 12:58:50.859948 | 0.000000000 172.16.5.65  | 172.16.5.11     | DTLSv1.2       | 594 5246              | Certificate (Reassembled), Client Key Exchange (Fragment)                                              |
| 1181 12:58:51.204975 | 0.066997000 172.16.5.65  | 172.16.5.11     | DTLSv1.2       | 463 5246              | Client Key Exchange (Reassembled), Certificate Verify, Change Cipher Spec, Encrypted Handshake Message |
| 1182 12:58:51.205983 | 0.001008000 172.16.5.11  | 172.16.5.65     | DTLSv1.2       | 125 5267              | Change Cipher Spec, Encrypted Handshake Message                                                        |
| 1320 12:58:55.914945 | 0.016997000 172.16.5.65  | 172.16.5.11     | DTLSv1.2       | 1487 5246             | Application Data                                                                                       |
| 1321 12:58:55,916944 | 0.001999000 172.16.5.11  | 172, 16, 5, 65  | DTLSv1.2       | 1484 5267             | Application Data                                                                                       |
| 1330 12:58:56.246981 | 0,109003000 172,16,5,65  | 172.16.5.11     | DTLSv1.2       | 1439 5246             | Application Data                                                                                       |
| 1331 12:58:56.246981 | 0.00000000 172.16.5.65   | 172, 16, 5, 11  | DTL Sv1.2      | 1439 5246             | Application Data                                                                                       |
| 1332 12:58:56 246981 | 0.00000000 172.16.5.65   | 172.16.5.11     | DTI 5v1.2      | 379 5246              | Application Data                                                                                       |
| 1333 12:58:56.247973 | 0.000002000 172.16.5.11  | 172.16.5.65     | DTL Sv1. 2     | 354 5267              | Application Data                                                                                       |
| 1364 12:58:57 202084 | a a4a0000aa 172 16 5 65  | 172 16 5 11     | DTI Su1. 2     | 1439 5246             | Application Data CAPWAP Control Packets in Secured Tunnel                                              |
| 1365 13:50:57 202004 | 0.00000000 172.10.5.05   | 172 16 5 11     | DTI Sul 2      | 600 5346              | Application bata                                                                                       |
| 1366 12:50:57.292904 | 0.00000000 172.10.5.05   | 172.16.5.11     | 011.5v1.2      | 354 5267              | Application bata                                                                                       |
| 1366 12:36:57.2939/5 | 0.000991000 172.10.5.11  | 172.16.5.65     | DTL 5v1.2      | 334 3207              | Application Data                                                                                       |
| 1368 12:36:37.38/903 | 0.009989000 172.10.5.05  | 172.16.5.11     | DTLSV1.2       | 902 3240              | Application bata                                                                                       |
| 1369 12:58:57.3889/2 | 0.00100/000 1/2.16.5.11  | 1/2.10.5.05     | DILSVI.Z       | 402 5267              | Application Data                                                                                       |
| 1376 12:58:57.469961 | 0.001999000 172.16.5.65  | 172.16.5.11     | DTLSV1.2       | 140 5246              | Application Data                                                                                       |
| 1377 12:58:57.469961 | 0.000000000 172.16.5.11  | 172.16.5.65     | DILSV1.2       | 103 5267              | ADDILICATION DATA                                                                                      |
| 1378 12:58:57.470968 | 0.001007000 172.16.5.65  | 172.16.5.11     | CAPWAP-Data    | 184 5247              | CAPMAP-Data Keep-Alive[Malformed Packet]                                                               |
| 1379 12:58:57.474966 | 0.003998000 172.16.5.11  | 172.16.5.65     | DTLSv1.2       | 133 5267              | Application Data CAPWAP Data Keepalives                                                                |
| 1380 12:58:57.477972 | 0.003006000 172.16.5.11  | 172.16.5.65     | CAPWAP-Data    | 104 5267              | CAPWAP-Data Keep-Alive[Malformed Packet]                                                               |
| 1400 12:58:57.546968 | 0.003997000 172.16.5.65  | 172.16.5.11     | DTLSv1.2       | 140 5246              | Application Data                                                                                       |
| 1401 12:58:57.546968 | 0.000000000 172.16.5.65  | 172.16.5.11     | DTLSv1.2       | 119 5246              | Application Data                                                                                       |
| 1402 12:58:57.547960 | 0.000992000 172.16.5.11  | 172.16.5.65     | DTLSv1.2       | 103 5267              | Application Data                                                                                       |
| 1403 12:58:57.547960 | 0.000000000 172.16.5.11  | 172.16.5.65     | DTLSv1.2       | 121 5267              | Application Data                                                                                       |
| 1411 12:58:57.575958 | 0.002990000 172.16.5.65  | 172.16.5.11     | DTLSv1.2       | 140 5246              | Application Data                                                                                       |
| 1412 12:58:57.575958 | 0.000000000 172.16.5.11  | 172.16.5.65     | DTLSv1.2       | 103 5267              | Application Data                                                                                       |
| 1413 12:58:57.577957 | 0.001999000 172.16.5.65  | 172.16.5.11     | DTLSv1.2       | 119 5246              | Application Data                                                                                       |
| 1414 12:58:57.577957 | 0.000000000 172.16.5.65  | 172.16.5.11     | DTLSv1.2       | 143 5246              | Application Data                                                                                       |
| 1415 12:58:57.577957 | 0.000000000 172.16.5.11  | 172.16.5.65     | DTLSv1.2       | 1190 5267             | Application Data                                                                                       |
| 1416 12:58:57.577957 | 0.000000000 172.16.5.11  | 172.16.5.65     | DTLSv1.2       | 103 5267              | Application Data                                                                                       |
| 1425 12:58:57.688959 | 0.070995000 172.16.5.65  | 172.16.5.11     | DTLSv1.2       | 119 5246              | Application Data CAPWAP Control Packets in Secured Tunnel                                              |
| 1426 12:58:57.688959 | 0.000000000 172.16.5.65  | 172.16.5.11     | DTLSv1.2       | 140 5246              | Application Data                                                                                       |
| 1427 12:58:57.688959 | 0.000000000 172.16.5.11  | 172.16.5.65     | DTLSv1.2       | 119 5267              | Application Data                                                                                       |
| 1428 12:58:57.688959 | 0.000000000 172.16.5.11  | 172.16.5.65     | DTLSv1.2       | 103 5267              | Application Data                                                                                       |
| 1429 12:58:57.689951 | 0.000992000 172.16.5.65  | 172.16.5.11     | DTLSv1.2       | 119 5246              | Application Data                                                                                       |
| 1430 12:58:57.689951 | 0.000000000 172.16.5.65  | 172.16.5.11     | DTLSv1.2       | 222 5246              | Application Data                                                                                       |
| 1431 12:58:57.690958 | 0.001007000 172.16.5.11  | 172.16.5.65     | DTLSv1.2       | 175 5267              | Application Data                                                                                       |
| 1432 12:58:57.690958 | 0.000000000 172.16.5.11  | 172.16.5.65     | DTLSv1.2       | 103 5267              | Application Data                                                                                       |
| 1433 12:58:57.692957 | 0.001999000 172.16.5.65  | 172.16.5.11     | DTLSv1.2       | 119 5246              | Application Data                                                                                       |
| 1434 12:58:57.692957 | 0.000000000 172.16.5.65  | 172.16.5.11     | DTLSv1.2       | 111 5246              | Application Data                                                                                       |

在WLC中的嵌入式資料包捕獲中看到的AP加入過程

請注意,Chance Cipher Spec資料包(資料包編號1182)後的所有流量如何僅顯示為DTLSv1.2上的應用資料。這是建立DTLS會話後 所有加密的資料。

疑難排解

已知的問題

請參閱可能阻止您的AP加入WLC的已知問題。

- <u>AP由於在Wave 2和Catalyst 11ax存取點(CSCvx32806)中損毀的影像而處於開機回圈中</u>
- <u>現場通知72424:從2022年9月開始生產的C9105/C9120/C9130存取點可能需要軟體升級才能加入無線LAN控制器。</u>
- <u>現場通知72524:在軟體升級/降級期間,由於證書過期,Cisco IOS AP可能會在2022年12月4日後保持下載狀態-建議進</u> 行軟體升級
- <u>思科漏洞ID CSCwb13784:由於AP加入請求中的路徑MTU無效, AP無法加入9800</u>

• <u>思科漏洞ID CSCvu22886:C9130:升級到17.7時出現「unlzma: write: No space left on device」消息「Increase max</u> size of /tmp」

在升級之前,請始終參閱每個版本的<u>發行版本註釋</u>的**升級路徑**部分。

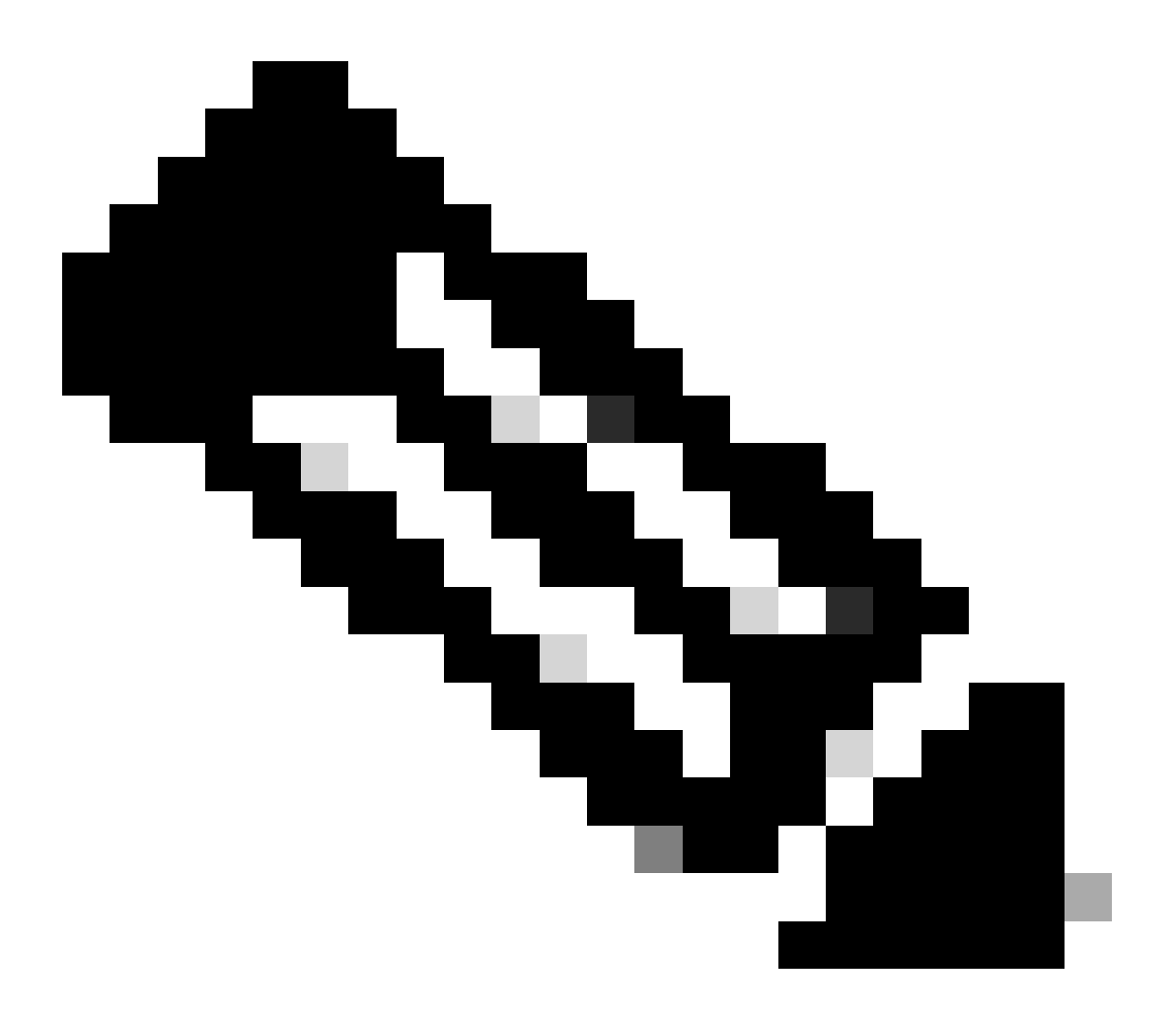

**注意**:從Cisco IOS XE Cupertino 17.7.1開始,如果智慧許可未連線且未運行,則Cisco Catalyst 9800-CL無線控制器接受的 AP數不會超過50個。

WLC GUI檢查

在WLC上,轉到Monitoring > Wireless > AP Statistics > Join Statistics,您可以看到任何AP報告的上次重新引導原因以及WLC註冊的上次斷開原因。

| Clicco Catalyst 9800-L Wireless Controller Welcome admin   # 💊 🛆 🖄 🕸 🖄 🖓 🖓 📿 Seco Ale and Clicma Q   🗃 Feedback 🖉 |     |           |                  |                   |          |              |                  |                  |                                       |                              |  |
|----------------------------------------------------------------------------------------------------|-----|-----------|------------------|-------------------|----------|--------------|------------------|------------------|---------------------------------------|------------------------------|--|
| Q: Search Merry thems Monitoring -> Wreless -> AP Statistics                                                      |     |           |                  |                   |          |              |                  |                  |                                       |                              |  |
| Dashboard                                                                                                    | ard |           |                  |                   |          |              |                  |                  |                                       |                              |  |
| Monitoring                                                                                                    |     | / Cea     | / ClearAl        |                   |          |              |                  |                  |                                       |                              |  |
|                                                                                                    |     | Total APs |                  |                   |          |              |                  |                  |                                       |                              |  |
| Administration                                                                                                    |     |           | AP Name          | AP Model          | ▼ Status | T IP Address | T Base Radio MAC | T Ethernet MAC   | Y Last Reboot Reason (Reported by AP) | T Last Disconnect Reason     |  |
| ~                                                                                                    |     |           | 9120AP           | C9120A00-A        |          |              | 3c41.0e31.7700   |                  | No reboot reason                      | DTLS close alert from peer   |  |
| C Licensing                                                                                                    |     |           |                  |                   |          |              |                  |                  |                                       |                              |  |
| * Troubleshooting                                                                                                 |     |           | AP10F9.2090.54F0 | C9105A00-A        |          |              | 4880.0wa7.7940   | ▲ 10/9.2090.54/0 | No reboot reason                      | DTLS close alert from peer   |  |
|                                                                                                    |     |           |                  |                   |          |              |                  |                  |                                       |                              |  |
|                                                                                                    |     |           | AP7c0e.ce14.8088 | AIR-CAP3702I-N-K9 |          |              | 7c0e.ce7d.d8d0   |                  | Image upgrade successfully            |                              |  |
|                                                                                                    |     |           |                  |                   |          |              |                  |                  |                                       |                              |  |
| Malk Me Through 1                                                                                                 |     |           | BRCTACC428       | C9120AXE-8        |          | 172.16.46.35 | c884.a172.2b00   | ✔ c884.a165.8530 | No reboot reason                      | DTLS close alert from peer   |  |
|                                                                                                    |     |           |                  |                   |          |              |                  |                  |                                       |                              |  |
|                                                                                                    |     |           | 3802-emorence    | AR-AP3802I-8-K9   |          |              | 1906.cba7.e5c0   | ▶ 2867707530e    | Controller reload command             | Mode change to sniffer       |  |
|                                                                                                    |     |           |                  |                   |          |              |                  |                  |                                       | 1 - 9 of 9 Join Statistics 💍 |  |
|                                                                                                    |     |           |                  |                   |          |              |                  |                  |                                       |                              |  |

WLC上的「AP加入統計資訊」頁

您可以按一下任何AP並檢查AP加入統計資訊的詳細資訊。您可以在此處看到更多詳細資訊,例如AP上次加入並嘗試發現WLC的時間 和日期。

| Join Statistics                                       |                               |                                                   |                        |  |  |  |  |  |  |
|-------------------------------------------------------|-------------------------------|---------------------------------------------------|------------------------|--|--|--|--|--|--|
| General Statistics                                    |                               |                                                   |                        |  |  |  |  |  |  |
| Access Point Statistics Summary                       |                               | Discovery Phase Statistics                        |                        |  |  |  |  |  |  |
| Is the AP currently connected to<br>controller        | NOT JOINED                    | Discovery requests received                       | 106                    |  |  |  |  |  |  |
| Time at which the AP joined this controller last time | 09/27/2022 09:45:49           | Successful discovery responses<br>sent            | 106                    |  |  |  |  |  |  |
| Type of error that occurred last                      | Join                          | Unsuccessful discovery request<br>processing      | NA                     |  |  |  |  |  |  |
| Time at which the last join error occurred            | 09/27/2022 09:46:01           | Reason for last unsuccessful<br>discovery attempt | None                   |  |  |  |  |  |  |
| Last AP Disconnect Details                            |                               | Time at last successful<br>discovery attempt      | 09/27/2022<br>09:52:27 |  |  |  |  |  |  |
| Reason for last AP connection failure                 | DTLS close alert from<br>peer | Time at last unsuccessful<br>discovery attempt    | NA                     |  |  |  |  |  |  |
| Last Reboot Reason (Reported by AP)                   | No reboot reason              |                                                   |                        |  |  |  |  |  |  |
| Last AP message decryption failure d                  | etails                        |                                                   |                        |  |  |  |  |  |  |
| Reason for last message decryption failure            | NA                            |                                                   |                        |  |  |  |  |  |  |

一般AP加入統計資料

如需更多詳細資訊,請移至同一視窗的「統計資料」標籤。在此,您可以比較傳送的**加入響應與接收的加入請求**數量,以及傳送的<mark>配</mark> 置響應與接收的配置請求。

## Join Statistics

neral Statistics

| Control DTLS Statistics                   |                               | Configuration phase statistics                        |                           |  |
|-------------------------------------------|-------------------------------|-------------------------------------------------------|---------------------------|--|
| DTLS Session request received             | 8                             | Configuration requests received                       | 15                        |  |
| Established DTLS session                  | 8                             | Successful configuration responses sent               | 15                        |  |
| Unsuccessful DTLS session                 | 0                             | Unsuccessful configuration                            | 0                         |  |
| Reason for last unsuccessful DTLS session | DTLS Handshake<br>Success     | request processing                                    |                           |  |
| Time at last successful DTLS session      | 09/27/2022 09:45:44           | Reason for last unsuccessful<br>configuration attempt | NA                        |  |
| Time at last unsuccessful DTLS session    | NA                            | Time at last successful<br>configuration attempt      | 09/21/2022<br>01:39:07    |  |
| Join phase statistics                     |                               | Time at last unsuccessful<br>configuration attempt    | NA                        |  |
| Join requests received                    | 8                             | Data DTLS Statistics                                  |                           |  |
| Successful join responses sent            | 8                             | DTLS Session request received                         | 0                         |  |
| Unsuccessful join request processing      | 0                             | Established DTLS session                              | 0                         |  |
| Reason for last unsuccessful join attempt | DTLS close alert from<br>peer | Unsuccessful DTLS session                             | 0                         |  |
| Time at last successful join attempt      | 09/27/2022 09:45:49           | Reason for last unsuccessful<br>DTLS session          | DTLS Handshake<br>Success |  |
| Time at last unsuccessful join attempt    | NA                            | Time at last successful DTLS session                  | NA                        |  |
|                                           |                               | Time at last unsuccessful DTLS                        | NA                        |  |

詳細的AP加入統計資訊

### 命令

以下命令可用於排除AP加入問題:

從WLC

- show ap summary
- debug capwap error
- debug capwap packet

從Wave 2和Catalyst 11ax AP

- 偵錯 capwap 用戶端事件
- debug capwap client error
- debug dtls client error
- debug dtls client event
- debug capwap client keepalive
- test capwap restart
- capwap ap erase all

#### 從Wave 1 AP

- debug capwap console cli
- debug capwap client no-reload
- show dtls stats
- clear cawap ap all-config

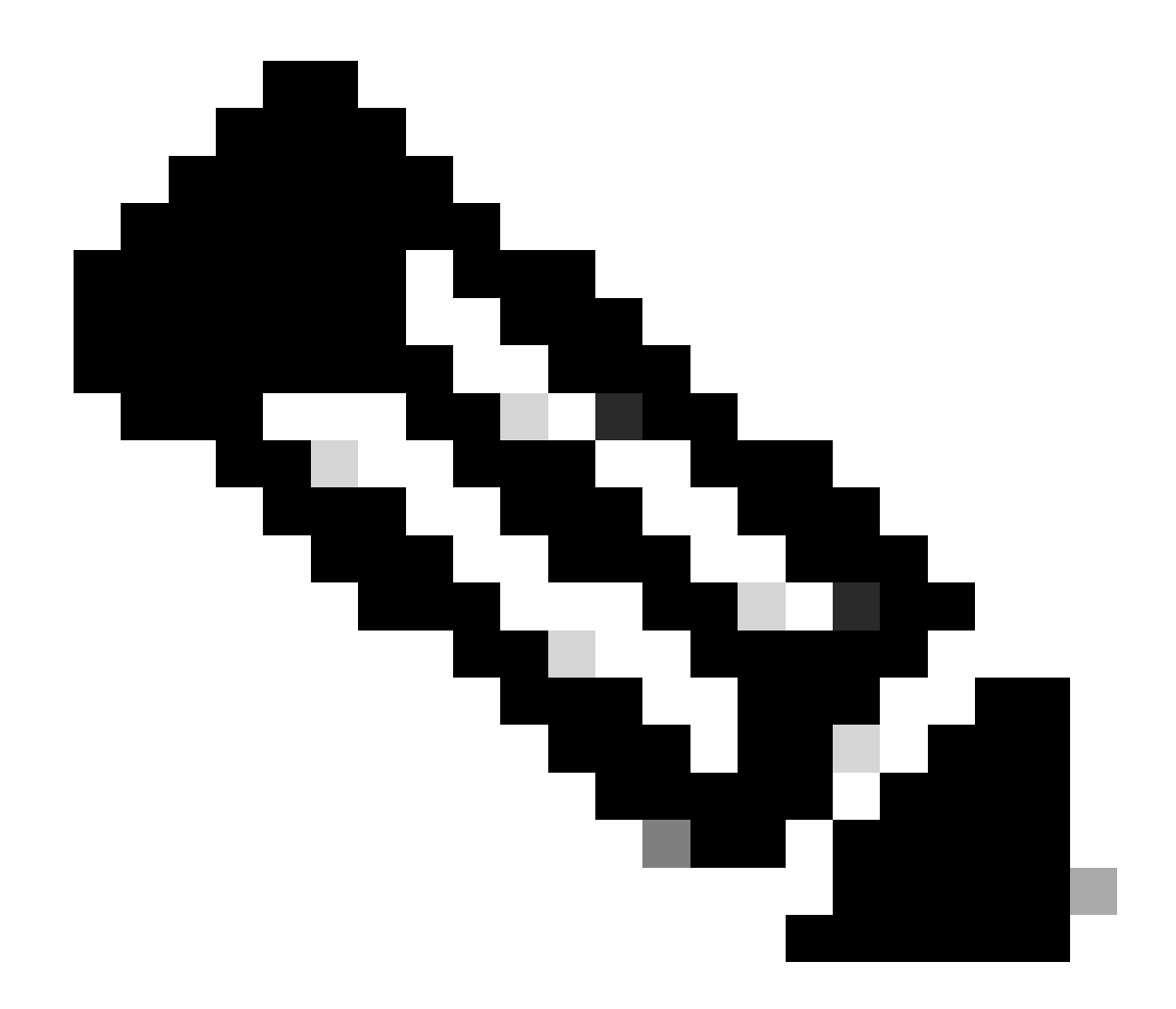

註:透過Telnet/SSH連線到AP以進行故障排除時,在啟用AP調試後重現問題時請始終發出**terminal monitor**命令。否則 ,您將看不到來自調試的任何輸出。

放射性痕跡

排除AP加入問題的一個好起點是獲取存在加入問題的AP的無線電和乙太網MAC地址的放射性蹤跡。有關生成這些日誌的詳細資訊 ,請參閱<u>Catalyst 9800 WLC上的調試和日誌收集</u>。

# 關於此翻譯

思科已使用電腦和人工技術翻譯本文件,讓全世界的使用者能夠以自己的語言理解支援內容。請注 意,即使是最佳機器翻譯,也不如專業譯者翻譯的內容準確。Cisco Systems, Inc. 對這些翻譯的準 確度概不負責,並建議一律查看原始英文文件(提供連結)。